# RG2000 无线路由器 快速配置指南

V1.00

2017-05

目

录

| 1  | 目的           | .1 |
|----|--------------|----|
| 2  | 配置准备         | .1 |
| 3  | 配置计算机        | .1 |
| 4  | 登录系统         | .4 |
| 5  | WAN 口配置      | .5 |
| 6  | LAN 口配置      | .6 |
| 7  | 4G网络配置       | .7 |
| 8  | WIFI 配置      | .8 |
| 9  | IPSec 配置     | 10 |
| 1( | ) L2TP 客户端配置 | 12 |
| 11 | 重启设备         | 13 |

### 1 目的

本快速配置指南用于指导 RG2000 系列无线路由器的基本配置。

本说明书适用的对象包括:

- ▶ 具有一定计算机通讯、网络、电子技术等知识的人员;
- ▶ 具有网络设备管理经验的人员。

# 2 配置准备

- 1、RG2000 无线路由器一台。
- 2、计算机一台。
  - ▶ 配有以太网卡和 TCP/IP 协议
  - ▶ IE 6.0 以上浏览器
  - ▶ 建议采用 1024x768 或以上分辨率显示

3、使用标准网线把计算机网口与 RG2000 无线路由器的一个 LAN 口(GE1-GE4) 连接起来。

# 3 配置计算机

在 PC 端,有两种方法去配置其 IP 地址,一种是 PC 的网卡开启自动获取 IP 地址,另一种是 PC 的网卡上配置一个与 RG2000 无线路由器在同一子网的静态 IP 地址。

下面以 WINDOWS 10 系统为例,其它 WINDOWS 系统类似。

1、控制面板->网络和 Internet->网络和共享中心->更改适配器配置,选中 需配置的网卡:

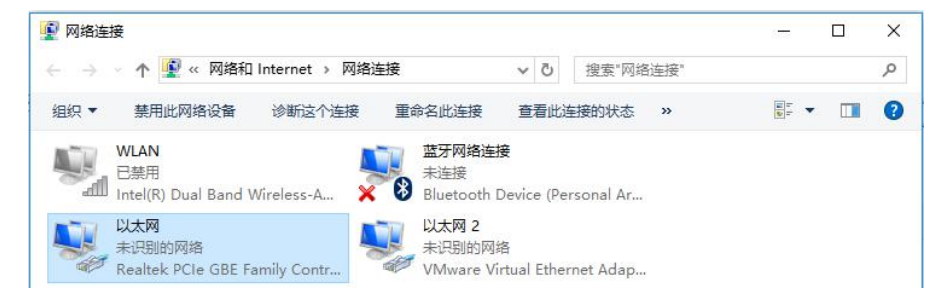

#### 第1页共13页

2、点击右键->属性:

| 常规       |                         |                            |         |
|----------|-------------------------|----------------------------|---------|
| 连接 —     |                         |                            |         |
| IPv4 连接: |                         | 无网络访问权                     | 限       |
| IPv6 连接: |                         | 无网络访问权                     | 限       |
| 媒体状态:    |                         | 已启                         | 用       |
| 持续时间:    |                         | 04:30:0                    | 01      |
| 速度:      |                         | 1.0 Gb                     | ps      |
| 详细信息     | l(E)                    |                            |         |
|          |                         |                            |         |
| 活动 ———   | 已发送 ——                  | — 日接                       | 收       |
| 活动       | 已发送 —— 🎍<br>126,842,611 | <b>—</b> 日接<br>  19,802,10 | 收<br>07 |

3、双击 Internet 协议版本 4(TCP/IPv4):

| 储                   | 共享                                   |                     |         |                   |
|---------------------|--------------------------------------|---------------------|---------|-------------------|
| 连接明                 | 讨使用:                                 |                     |         |                   |
| 2                   | Realtek PCIe GBE Fa                  | amily Controller    |         |                   |
| 此连挂                 | 妾使用下列项目(O):                          |                     | 配置(0    | .)                |
|                     |                                      | 端                   |         | ^                 |
|                     | Microsoft 网络的文                       | 件和打印机共享             |         |                   |
|                     | VMware Bridge Pr                     | otocol              |         |                   |
|                     | -QoS 数据包计划程序                         | F.                  |         |                   |
|                     | Internet 协议版本 4                      | (TCP/IPv4)          |         |                   |
|                     | • 链路层拓扑发现映射                          | 器 I/O 驱动程序          |         |                   |
|                     | Microsoft 网络适配                       | 器多路传送器协议            |         |                   |
| <ul><li>✓</li></ul> | • Microsoft LLDP 协讨                  | 义驱动 <mark>程序</mark> | Į.      | >                 |
|                     | 安装(N)                                | 卸载(U)               | 属性(R    | .)                |
| 描记传于                | š<br>输控制协议/Internet 协<br>在不同的相互连接的网络 | 议。该协议是默认<br>格上通信。   | 的广域网络协议 | ζ, <mark>用</mark> |
|                     |                                      |                     |         |                   |

### 第2页共13页

4、若使用自动获取 IP 方式,则选择自动,然后点击确定完成配置。

| Internet | t 协议版本 4         | (TCP/IPv4)                      | 属性           |         |     |      | ×    |
|----------|------------------|---------------------------------|--------------|---------|-----|------|------|
| 常规       | 备用配置             |                                 |              |         |     |      |      |
| 如果阿格系统   | 网络支持此功<br>充管理员处获 | 1能,则可以获<br>得适当的 IP <sup>-</sup> | 較自动指決<br>设置。 | 底的 IP 设 | 置。否 | 则,你需 | 要从网  |
| ۲        | 自动获得 IP          | 地址(O)                           |              |         |     |      |      |
| 0        | 使用下面的            | P 地址(S):                        |              |         |     |      |      |
| IP       | 地址(I):           |                                 | [            | ÷       |     |      |      |
| F        | 阿掩码(U):          |                                 | [            |         | ÷   | - Q  |      |
| 默        | 认网关(D):          |                                 |              |         |     |      |      |
| ۲        | 自动获得 DN          | NS 服务器地址                        | E(B)         |         |     |      |      |
| 0        | 使用下面的            | DNS 服务器地                        | b址(E):       |         |     |      |      |
| 首        | 选 DNS 服务         | 동물음(P):                         | [            | ¢.      |     |      |      |
| 备        | 用 DNS 服务         | 5音움(A):                         |              |         | •   |      |      |
|          | 退出时验证            | 设置(L)                           |              |         |     | 高    | 聂(V) |
|          |                  |                                 |              |         | 确定  |      | 取消   |

5、若选择配置静态 IP,则指定 IP,然后点击确定完成配置。

| Internet 协议版本 4 (TCP/IPv4) 扈性            |                     |
|------------------------------------------|---------------------|
| 常规                                       |                     |
| 如果网络支持此功能,则可以获取自动<br>络系统管理员处获得适当的 IP 设置。 | 胡指派的 IP 设置。否则,你需要从网 |
| ○ 自动获得 IP 地址(O)                          |                     |
| ④使用下面的 IP 地址(S):                         |                     |
| IP 地址(I):                                | 192.168.0.2         |
| 子网掩码(U):                                 | 255 . 255 . 255 . 0 |
| 默认网关(D):                                 | 192.168.0.1         |
| ○ 自动获得 DNS 服务器地址(B)                      |                     |
| ●使用下面的 DNS 服务器地址(E):                     |                     |
| 首选 DNS 服务器(P):                           | 13 31 A             |
| 备用 DNS 服务器(A):                           | 1 ( )2 1)           |
| □ 退出时验证设置(L)                             | 高级(V)               |
|                                          | 确定取消                |

# 4 登录系统

RG2000 无线路由器 LAN 口 (GE1-GE4) 默认 IP: 192.168.0.1, 子网掩码: 255.255.255.0。

1、在 PC 上打开浏览器,在地址栏里输入设备 IP 地址。

| ⊕ 192.            | 168.0.1/ | login.html | × +           |   |
|-------------------|----------|------------|---------------|---|
| $\langle \rangle$ | Ċ        | 合甲         | ☆ 192.168.0.1 | Ŧ |

2、输入用户名,密码,然后点击登录。

| <b>a</b> |  |
|----------|--|
| 中文       |  |

正确输入用户名及密码后,点击登录,就能登陆设备 WEB 网管配置界面。

✔ 说明: 默认用户名: admin, 密码: admin。为防止未授权用户登录设备,建议修改默认密码。

3、成功登录后,进入设备状态页面,如下图:

| 无线路由器- | RG2000  |                              |           | <u>&amp;</u> admir |
|--------|---------|------------------------------|-----------|--------------------|
| 备状态    | 系统信息    |                              | WAN口状态    |                    |
| 相配置    | 设备名称:   | RG2000                       | WAN 0 名称: | vlan0010           |
|        | 序列号:    | 0123456789                   | MAC :     | 00:61:ac:00:01:3c  |
| 由配置    | 软件版本:   | 1.0.0 (Jun 17 2017 16:15:53) | 连接模式:     | STATIC             |
| PN配置   | 硬件版本:   | 1.0.0                        | IP地址:     | 192.168.3.101      |
| (教士今   | CPU占用率: | 0%                           | 子网掩码:     | 255.255.255.0      |
| 和文土    | 内存占用率:  | 36%                          | 默认网关:     | 0.0.0.0            |
| 统维护    | 系统时间:   | 1970-01-03 06:33:43          | DNS :     | 0.0.0.0, 0.0.0.0   |
|        | 运行时间:   | 1 Day 22:33:35               |           |                    |
|        | 4G网络状态  |                              |           |                    |
|        | 模块状态:   | 正常                           |           |                    |
|        | SIM卡状态: | 未检测到                         | SIM卡注册状态  | : 未注册              |
|        | 网络类型:   | NONE                         | 运营商名称     | 48                 |
|        | 位置信息:   | Lac:0 /Cellid:0              | 漫游状态      | : 0                |
|        | 信号强度:   | (0 dbm)                      |           |                    |
|        | IMEI :  | 869752022448159              | IMSI      | :                  |

▲ **注意**:参数在配置修改后,需要重启设备生效。

# 5 WAN 口配置

1、点击菜单栏:

网络配置->接口管理->WAN 口配置。

WAN 口的连接方式支持"静态 IP"、"DHCP"及"PPPOE"。

| 无线路由器- | 无线路由器-RG2000 |             |      |         |      |  |
|--------|--------------|-------------|------|---------|------|--|
| 设备状态   | WAN口配置 LA    | N口配置 4G网络配置 |      |         |      |  |
| 一网络配置  | WAN          |             |      |         |      |  |
| 接口管理   | VlanID       | 接口名称        | 连接方式 | 端口成员    | 操作   |  |
|        | 10           | vlan0010    | 静态IP | GE0,SPF | 编辑   |  |
| VLAN管理 | 12           | vlan0012    | DHCP | GE0,SPF | 编辑删除 |  |
| WIFI配置 | 创建           |             |      |         |      |  |

2、如需要创建新的 WAN 接口,请点击"创建"按钮进行创建;如需修 改现有 WAN 口配置,在列表中找到对应接口,点击"编辑"进行操作。

例如,编辑接口操作:

#### RG2000 无线路由器快速配置指南

| <b>#</b> |                               |
|----------|-------------------------------|
| 接口名称     | vlan0010                      |
| 连接方式:    | 静态IP ¥                        |
| 端口成员:    | ☑GE0 □GE1 □GE2 □GE3 □GE4 ☑SFP |
| VlanID:  | 10 (1,4094)                   |
| VLAN优先级  | 0 (0,7)                       |
| 主DNS:    | 0.0.0.0                       |
| 从DNS:    | 0.0.0.0                       |
| MTU:     | (512,1500)                    |
| IP地址:    | 192.168.3.101                 |
| · 捲码:    | 255.255.255.0                 |
| 默认网关     | 0.0.0.0                       |
| 保存       | 取消                            |

修改 VLAN, IP 地址,子网掩码,默认网关,DNS 地址等配置后,点击"保存"按钮进行参数保存。

3、删除 WAN 口接口操作:列表中找到对应接口,点击后面的删除操作。

**▲**]**注意**:第一个接口不能被删除。

# 6 LAN 口配置

1、点击菜单栏:

网络配置->接口管理->LAN 口管理。

| 无线路由器-RG2000 |        |          |              |               |                  |      |
|--------------|--------|----------|--------------|---------------|------------------|------|
| 设备状态         | WAN口配置 | LAN口配置   | 4G网络配置       |               |                  |      |
| 网络配置         | LAN    |          |              |               |                  |      |
| 接口管理         | VlanID | 接口名称     | <b>IP地址</b>  | 掩码            | 端口成员             | 操作   |
|              | 1      | vlan0001 | 192.168.0.1  | 255.255.255.0 | GE1,GE2,GE3,GE4, | 编辑   |
| VLAN管理       | 20     | vlan0020 | 192.168.20.1 | 255.255.255.0 | GE1,GE2,         | 编辑删除 |
| WIFI配置       | 创建     |          |              |               |                  |      |

2、如需要创建 LAN 接口,点击"创建"按钮;如需要修改现有 LAN 口配置, 在列表中找到对应接口,点击"编辑"进行操作。

例如,编辑接口操作:

#### RG2000 无线路由器快速配置指南

| 编辑接口     |                  |                     | Ĩ |
|----------|------------------|---------------------|---|
| 接口名称:    | vlan0001         |                     |   |
| 端口成员:    | □ GE0 🗹 GE1 🖉 GE | 2 🗷 GE3 🗷 GE4 🔲 SFP |   |
| VlanID:  | 1                | (1,4094)            |   |
| VLAN优先级: | 0                | (0,7)               |   |
| IP地址:    | 192.168.100.1    |                     |   |
| 子网掩码:    | 255.255.255.0    |                     |   |
| 启用NAT:   |                  |                     |   |
| NAT接口:   | All 🔻            |                     |   |
| 保存       | 取消               |                     |   |

修改 VLAN, IP 地址,子网掩码,NAT 等配置后,点击"保存"按钮进行参数保存。

3、删除 LAN 口接口操作:列表中找到对应接口,点击"删除"进行操作。

▲ 注意:第一个接口不能被删除。

#### 7 4G 网络配置

1、4G 参数配置

点击菜单栏:网络配置->接口管理->4G网络配置。

| 于线欧山哭-[     | 862000                 | · · · · · · · · · · · · · · · · · · · |
|-------------|------------------------|---------------------------------------|
|             | 142000                 | 🙎 admin   📴 退出                        |
| 设备状态        | WAND 能置 LAND 能置 4G网络能置 |                                       |
| 一网络配置       | LTERE                  |                                       |
| 接口管理        | 网络供应商类型:Auto 🖌         |                                       |
| VIAN管理      | APN:                   |                                       |
| I D I I BAL | 用户名:                   |                                       |
| WIFI配置      | 密码:                    |                                       |
| DUCOTION    | 认证整型: None ✔           |                                       |
| DHCPILIE    | PIN码模式 None V          |                                       |
| 链路探测        | PINAE:                 |                                       |
|             | 连接模式 自动连接 🖌            |                                       |
|             | 保存刷新                   |                                       |

选择当前 SIM 卡的网络供应商类型为自定义或自动。默认为自动,无需配置。

特殊网络类型或特殊应用可以选择自定义。自定义类型下需要输入接入点、

用户名、密码等参数。

连接模式有自动拨号和备份链路两种。

▶ 自动拨号模式:在设备启动过程,会自动进行 4G 网络拨号。

第7页共13页

▶ 备份链路模式:当设备检测到有线网络断开时,4G 才会进行 4G 网络拨号;当设备检测到有线网络恢复时,会自动断开 4G 网络。

当配置备份链路模式时,主链路方式可配置为路由或交换模式,这里主链路 指有线链路。

▶ 路由: WAN 口与 LAN 口为路由模式。

▶ 交换: WAN 口与 LAN 口为交换模式。

2、检查4G网络状态

点击菜单栏:设备状态,可查看 4G 网络状态:

| 4G网络状态  |                 |           |                  |  |
|---------|-----------------|-----------|------------------|--|
| 模块状态:   | 正常              |           |                  |  |
| SIM卡状态: | 未检测到            | SIM卡注册状态: | 未注册              |  |
| 网络类型:   | NONE            | 运营商名称:    |                  |  |
| 位置信息:   | Lac:0 /Cellid:0 | 漫游状态:     | 0                |  |
| 信号强度:   | (0 dbm)         |           |                  |  |
| IMEI :  | 869752022448035 | IMSI :    |                  |  |
| 网络状态:   | Fail            | 本地地址:     | 0.0.0/0.0.0.0    |  |
| 网关:     | 0.0.0.0         | DNS :     | 0.0.0.0, 0.0.0.0 |  |

可查看 4G 模块的状态, SIM 卡相关的状态和网络拨号等状态信息。

#### 8 WIFI 配置

#### 1、WIFI 基本参数配置

点击菜单栏:网络配置->接口管理->WIFI 配置。

| 工        | 2000                   |                |
|----------|------------------------|----------------|
| 70约哈田品-「 | 102000                 | 🖉 admin   🗗 退出 |
| 设备状态     | Wiff参数 安全 高级配置 客户或列表   |                |
| 一网络配置    | WiFi參数设置               |                |
| 接口管理     | 启用WiFi: ☑              |                |
| VLAN管理   | SSID: rg-wifi-00013C   |                |
| WIFI配置   | SSID時識<br>通覧 6 V       |                |
| DHCP配置   | 无线模式 g/n ✔             |                |
| 链路探测     | #恕 20/40MHz ▼<br>保存 刷新 |                |

启用 WiFi: WiFi 功能开关。

SSID: 接入点(AP)名称。

SSID 隐藏: 是否隐藏 SSID。如果开启, 客户端将扫描不到 AP。

#### 第8页共13页

通道:工作通道配置。

无线模式: 支持 11b、11g、11n、11b/g、11g/n、11b/g/n, 请根据实际场 景进行配置。

带宽:无线通道带宽,支持 20MHz、40MHz 及 20/40MHz 自动选择,仅 11n、11g/n、11b/g/n 模式下有效。

2、安全参数配置:

| 无线路由器-R | G2000                                               | ^ |
|---------|-----------------------------------------------------|---|
|         |                                                     |   |
| 设备状态    |                                                     |   |
| 一网络配置   | 安全                                                  |   |
| 接口管理    | 认证提武 WPA-PSK/WPA2-PSK V                             |   |
| VLAN管理  | 加密觀法 TKIP/CCMP V                                    |   |
| WIFI配置  | PSK密钥:         ●●●●●●●●●●●●●●●●●●●●●●●●●●●●●●●●●●●● |   |
| DHCP配置  | 保存  刷新                                              |   |

该页面配置 WIFI 认证模式、加密算法、密钥及密钥更新周期。

由于 WEP 加密方式存在被破解的风险,为安全起见,建议使用 WPA2 加密模式。

▲ **注意:**如果启用 WEP 加密模式,11N 将不能正常工作。

3、WIFI 高级参数配置

| 无线路由器-B | G2000                                  | 1 |
|---------|----------------------------------------|---|
|         |                                        |   |
| 设备状态    | Wifi多数 安全 高级高温 名户境列表                   |   |
| 一网络配置   | 高級                                     |   |
| 接口管理    | 客户满隔离:  □                              |   |
| VLAN管理  | 传输功耗 12 (8-19)dBm                      |   |
| WIFI配置  | 信候间隔: 100 (20-1000)ms<br>国家地区: China V |   |
| DHCP配置  | 保存   刷新                                |   |

客户端隔离:开启此功能则此 AP下的客户端之间无法通信。默认关闭。

传输功耗:默认值为12dBm。

信标间隔: SSID 广播时间间隔, 建议使用默认值 100ms。

国家地区:选择设备所在的国家地区。

#### 第9页共13页

4、WIFI 连接的客户端列表状态:

| 无线路由器-RG2000     |               |       | 🖉 admin   🗗 追出 |
|------------------|---------------|-------|----------------|
| 设备状态             | Wiff参数 安全 高級置 | 客户端列表 |                |
| 一网络配置            | 客户膨脹          |       |                |
| 接口管理             | 索引            | MAC   | IP地址           |
| VLAN管理           | 刷新            |       |                |
| W/IFI <b>配</b> 罢 | 0             |       |                |

显示已连接的客户端信息。

# 9 IPSec 配置

IPSec (IP Security) 是一种由 IETF 设计的端到端的确保 IP 层通信安全的 机制,包含了一组 IP 安全协议集。IPSec 协议可以为 IP 网络通信提供透明的安 全服务,保护 TCP/IP 通信免遭窃听和篡改,保证数据的完整性和机密性,有效 抵御网络攻击。

点击菜单栏: VPN 配置->IPSec VPN, 如下图所示:

| 无线路由器-RG2000 |         |      |      | · · · · · · · · · · · · · · · · · · · |
|--------------|---------|------|------|---------------------------------------|
|              | 102000  |      |      | 🔍 admin   🗗 退出                        |
| 设备状态         | IPSEC配置 |      |      |                                       |
| ≁网络配置        | 描述      | 对端IP | 組网模式 | 操作                                    |
| <b>≁路由配置</b> |         |      |      |                                       |
| -VPN配置       |         |      |      |                                       |
| GRE配置        |         |      |      |                                       |
| IPSec VPN    |         |      |      |                                       |

点击"创建"按钮,创建一条 IPSEC VPN,如下图所示:

| 副置        |                          |
|-----------|--------------------------|
| 描述        |                          |
| 加密接口      | vlan0010 🗸               |
| 对端IP      |                          |
| IKE加密提议   | 3DES V SHA1 V modp1536 V |
| 启用NAT-T   |                          |
| IKE协商模式   | ●Main○aggressive         |
| 共享密码      |                          |
| IPSEC加密提议 | 3DES V SHA1 V ESP V      |
| 本地身份      |                          |
| 对端身份      |                          |
| 组网模式      | ●Tunnel〇Transport        |
| 本地子网      | (ip/mask) 继续添加           |
| 对端子网      | (ip/mask)                |
| 创建        | 取消                       |

- ▶ 描述: 该条 IPSEC 规则的描述信息;
- ▶ 加密接口:通过选择 IPSEC 加密的源接口方式配置 IPSEC 加密策略中的 本地地址,源接口生效的 IP 将成为 IPSEC 的本地地址;
- ▶ 对端 IP: 配置 IPSEC 加密策略中的对端地址。0.0.0.0 表示任意对端 IP。 配置为任意对端 IP 时, IKE 协商模式需配置为野蛮模式, 且指定对端身 份标识;
- ▶ IKE 加密提议: 配置 IKE 协商过程中使用的加密算法、散列算法、DH 组;
- ▶ 启用 NAT-T: 配置是否开启 IPSEC VPN NAT 穿越功能;
- ▶ IKE 协商模式: 配置 IKE 第一阶段协商模式;
- ▶ 共享密码: 配置预共享密钥;
- ➢ IPSEC 加密提议:配置 IPSec 提议是本端接受的安全协议(AH 或 ESP) 和算法(加密算法和认证算法)的组合;
- 本地身份,对端身份:配置本地和对端身份标识。默认不指定身份标识, 不指定身份标识,将使用 IP 地址作为标识;
- ▶ 组网方式: 配置 IPSEC 安全策略对应的数据流是点到点还是子网到子网;
- ▶ 子网配置:配置安全策略中子网到子网的数据流信息。0.0.0.0/0.0.0.0 表示任意子网。

#### 第 11 页 共 13 页

# 10 L2TP 客户端配置

L2TP(Layer Two Tunneling Protocol)第二层通道协议,是一种工业标准的 Internet 隧道协议,功能大致和 PPTP 协议类似,比如同样可以对网络数据流进行加密。L2TP 面向数据包的点对点连接,提供包头压缩、隧道验证等功能。

点击菜单栏: VPN 配置->L2TP->L2TP 客户端, 配置如下图所示:

| 无线路由器-RG2000 |            |       |     |      | 」<br>admin   ┣•退出 |
|--------------|------------|-------|-----|------|-------------------|
| 设备状态         | L2TP客户端 L2 | TP服务器 |     |      |                   |
| +网络配置        | L2TP客户端配置  |       |     |      |                   |
| +路由配置        | 描述         | 服务器地址 | 用户名 | 连接状态 | 操作                |
| -VPN配置       | 创建         |       |     |      |                   |
| GRE配置        |            |       |     |      |                   |
| IPSec VPN    |            |       |     |      |                   |
| L2TP         |            |       |     |      |                   |

如需创建一条配置,点击创建按钮,如下图所示:

| 描述                 |            |
|--------------------|------------|
| 用户名:               |            |
| 密码:                |            |
| 接口:                | vlan0010 🗸 |
| 服务器地址              |            |
| 启用L2tp over ipsec. |            |
| 创建                 | 取消         |

#### 图 4-33 创建一条 L2TP 配置

- ▶ 描述: 该条 L2TP 规则的描述信息;
- ▶ 用户名, 密码: 配置 PPP 认证用户名和密码;
- ▶ 接口:选择 L2TP 拨号的源接口;
- ▶ 服务器地址: L2TP 拨号的服务器地址;
- ▶ 启用 L2TP OVER IPSEC:可配置 IPSEC 加密 L2TP 隧道。具体加密参数可 参考 IPSEC 配置。

# 11 重启设备

点击菜单栏:系统维护->设备重启。

| 无线路由器-F | RG2000 🔗 adm | in   C+退出 |
|---------|--------------|-----------|
| 设备状态    | 重启           |           |
| +网络配置   | 立即重启设备       |           |
| +路由配置   |              |           |

然后点击"立即重启设备"的按钮,设备开始重启。